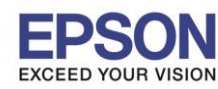

หัวข้อ

: การตัดกระดาษม้วน R2000

รองรับปริ้นเตอร์รุ่น : R2000 รองรับระบบปฏิบัติการ :

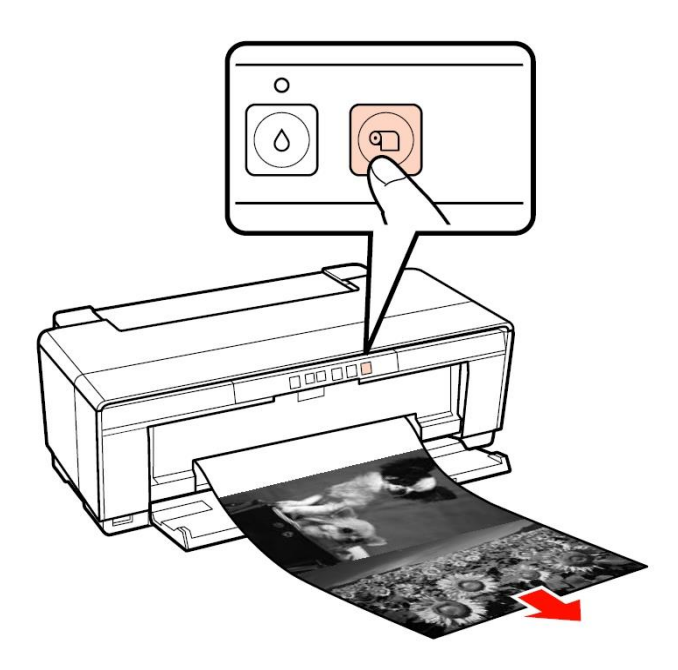

2. ตัดกระดาษตามเส้นปะ

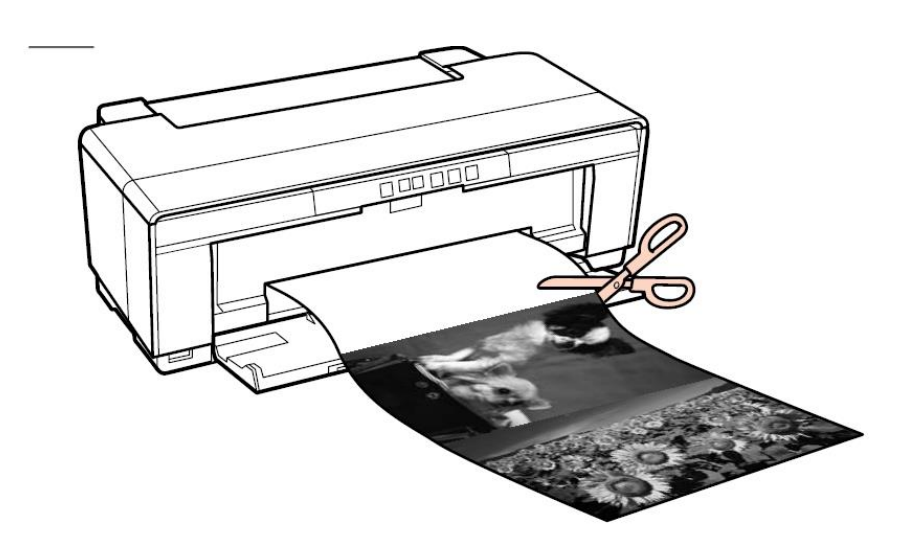

3. กดปุ่มกระดาษม้วน 🧿

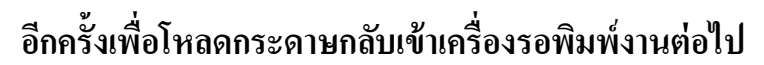

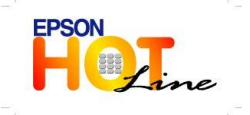

- โทร**.0-2685-9899**
- เวลาทำการ : วันจันทร์ ศุกร์ เวลา 8.30 17.30 น.ยกเว้นวันหยุดนักขัดฤกษ์
  - www.epson.co.th

**EPSON THAILAND / Oct 2013** 

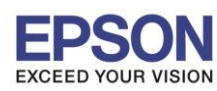

หัวข้อ

: การดัดกระดาษม้วน R2000

รองรับปริ้นเตอร์รุ่น : R2000 รองรับระบบปฏิบัติการ :

## <mark>หมายเหตุ:</mark> กรณีต้องการเอากระดาษม้วนออก

กดปุ่ม กระดาษค้างไว้ประมาณ3-5 วินาที กระดาษจะม้วนกลับไปด้านหลังเครื่องพิมพ์แล้ว จะมีไฟ error ขึ้นที่ปุ่มถังขยะ 🕘 🍈 หลังจากนั้นให้กดปุ่มกระดาษม้วน 🅥 อีกครั้ง แล้วเอากระดาษม้วนออก

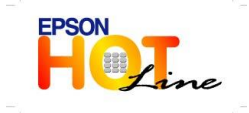

สอบถามข้อมูลการใช้งานผลิตภัณฑ์และบริการ โทร.0-2685-9899

- เวลาทำการ :วันจันทร์ ศุกร์ เวลา 8.30 17.30 น.ยกเว้นวันหยุดนักขัดฤกษ์
- www.epson.co.th